1. ScienceDirect (<u>https://www.sciencedirect.com/</u>)のトップ画面で、「Sign in」をクリックしま す。

| ScienceDirect                                         | Journals & Books               | 0 | Register | Sign in |
|-------------------------------------------------------|--------------------------------|---|----------|---------|
| Search for peer-reviewed journals, articles, book cha | pters and open access content. |   |          |         |

2. Welcome の画面が表示されますので、「Continue」の下に表示されている「Sign in」をクリ ックします。

| T RC     | ELSEVIER                                                            | × |
|----------|---------------------------------------------------------------------|---|
|          | Welcome                                                             |   |
| 1946     | Enter your email to continue with ScienceDirect                     |   |
| N STREET |                                                                     | 0 |
|          | Continue                                                            |   |
|          | You can also sign in a your institution, organization or OpenAthens |   |

3. Find your Institution 画面が表示されますので、「Institutional email or name of institution」 のバーに「kansai」と入力するとプルダウンリストが出てきますので、一覧から「Kansai University」を選択し「Continue」をクリックします。

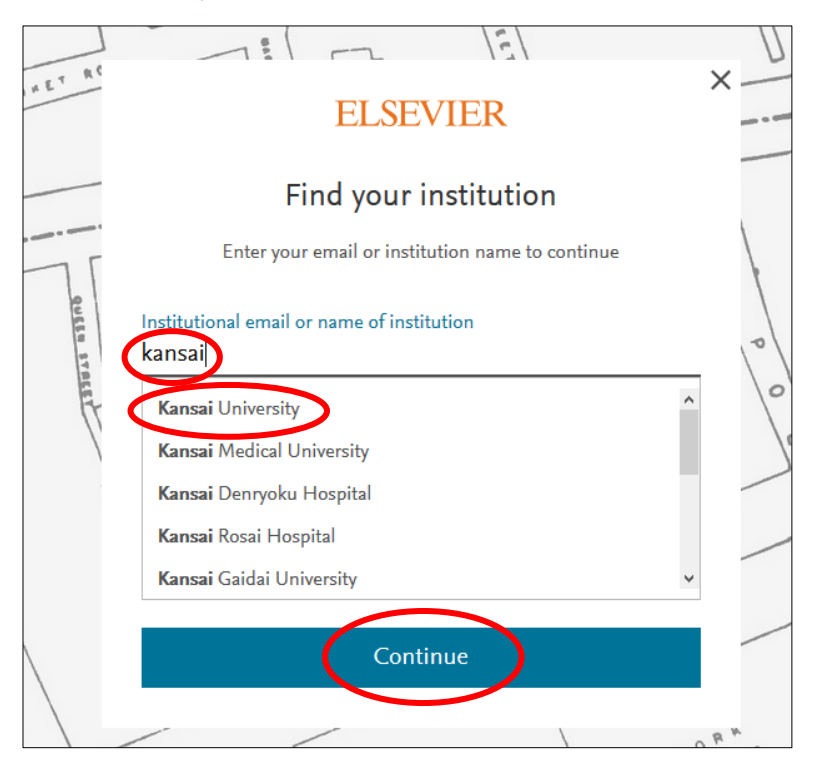

4. 以下のような画面に移動します。「Sign in via institution」をクリックしてください。

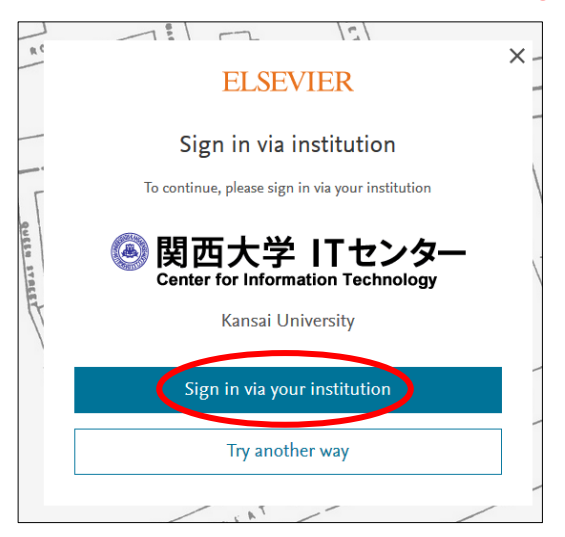

5. 関西大学 学認用ログインページが表示されますので、関西大学統合認証システムの「ユーザ

| 関西大学 学認用ログイン                                                                              | パージ GakuNin Logo                   |
|-------------------------------------------------------------------------------------------|------------------------------------|
| Elsevier<br>Access Elsevier products using your instit                                    | utional credentials                |
| 上記のサイトが認証を要求し、あなたは期西大学<br>ます。<br>ITセンターの利用者IDとパスワードでログインし                                 | の学認システムを利用してログインしようとしてい<br>ってください。 |
| Username<br>Password                                                                      |                                    |
| Clear prior gratting of permission<br>for release of your information to<br>this service. |                                    |
| Login                                                                                     |                                    |

ーID」と「パスワード」を入力し、「Login」 をクリックします。

6. 以下の画面が表示されます。「同意します」をクリックします。(必要に応じて同意内容の変更 を行ってください。)

| 関西大字 字認用口                                                                                                    | ]グインページ                                                                                                    |
|----------------------------------------------------------------------------------------------------|----------------------------------------------------------------------------------------------------|
| Elsevier of Elsevier B.V.<br>Description as provided by this service:<br>Access Elsevier products using your insti                                                                                                    | itutional credentials                                                                                                    |
| Additional information about the service<br>サービスに情報を提供します                                                                                                    |                                                                                                    |
| eduPersonEntitlement_common_lib_ter                                                                                                    | rms urn:mace:dir:entitlement:common-<br>lib-terms                                                                                     |
| eduPersonTargetedID                                                                                                    | 3n6tG1QiChJDlYZmo=                                                                                                    |
| あなたがサービスプロバイダにアクセスする場合                                                                                                    | ころしのシービスクロバイタと共有されることになります。<br>台に情報公開することに同意しますか?                                                                                     |
| あなたがサービスプロバイダにアクセスする場合<br>・情報の送信に同意しますか?同意される場合は<br>○ 次回ログイン時に再度確認します                                                                                                    | このビックービスクロパリクと共有されることにはなるよう。<br>らに情報公開することに同意しますか?<br>は以下の方法を選択してください:                                                                |
| <ul> <li>あなたがサービスプロバイダにアクセスする場合</li> <li>(情報の送信に同意しますか?同意される場合は</li> <li>○ 次回ログイン時に再度確認します</li> <li>● 今回は情報送信を許可します</li> </ul>                                                                                                    | こへしめラービスクレバラと天有されるとことはよりよう。<br>さに情報公開することに同意しますか?<br>は以下の方法を選択してください:                                                                 |
| <ul> <li>あなたがサービスプロバイダにアクセスする場合</li> <li>「情報の送信に同意しますか?同意される場合は</li> <li>○ 次回ログイン時に再度確認します</li> <li>● 今回は情報送信を許可します</li> <li>● 別なサービスプロバイダにアクセスしたと</li> <li>&gt; スペサービスプロバイダにアクセスしたと</li> </ul>                                                                                            | とうしからしてください:<br>ないで「簡単公開することに同意しますか?<br>対以下の方法を選択してください:<br>ときに両度確認します<br>**(=+++++++++++++++++++++++++++++++++++                     |
| <ul> <li>あなたがサービスプロバイダにアクセスする場合</li> <li>「情報の送信に同意しますか? 同意される場合は</li> <li>○ 次回ログイン特に再度確認します</li> <li>● 今回は清報送信を許可します</li> <li>③ 別なサービスプロバイダにアクセスしたと</li> <li>・ このサービスプロバイダに同じ情報が近</li> <li>○ 以降、確認は不要です</li> </ul>                                                                         | とついうして入口がすと大利されることにはなるよう。<br>さに情報公開することに同意しますか?<br>は以下の方法を選択してください:<br>ときに再度確認します<br>送信されることに同意します                                    |
| <ul> <li>あなたがサービスプロバイダにアクセスする場合</li> <li>「情報の送信に同意しますか?同意される場合は</li> <li>○ 次回ログイン時に再度確認します</li> <li>• 今回は情報送信を許可します</li> <li>③ 別なサービスプロバイダにアクセスしたと</li> <li>• このサービスプロバイダに同じ情報が近</li> <li>○ 以降、確認は不要です</li> <li>• すべての情報を任意のサービスに送信。</li> <li>この設定は、ログインページのチェックボック取り消すことができます。</li> </ul> | これに「「新公開することに同意しますか?<br>は以下の方法を選択してください:<br>ときに再度確認します<br>送信されることに同意します<br>される事に同意します<br>27.[Reset my attribute release approvals]にて、 |

7. ELSEVIER の Welcome back の画面が表示されます。「Continue without personalization」 をクリックします。

| _     |                                                              |    |
|-------|--------------------------------------------------------------|----|
| RC    |                                                              | ×- |
|       | ELSEVIER                                                     |    |
|       | Welcome back                                                 |    |
| Г     | To link with or create an Elsevier account, enter your email |    |
| 9455  | Email                                                        |    |
| 8 878 | l                                                            | 0  |
| F     |                                                              | 1  |
| /     | Continue                                                     |    |
|       | Continue without personalization                             |    |
|       |                                                              |    |

8. ScienceDirect トップ画面に戻ります。画面右上に「You have institutional access」と表示さ れていれば、認証が完了しています。

| ScienceDirect                             | Journals & Books ⑦ 🟛 Personalize Sign out You have institutional access |
|-------------------------------------------|-------------------------------------------------------------------------|
| Search for peer-reviewed journals, articl | Personalize       Sign out     You have institutional access            |